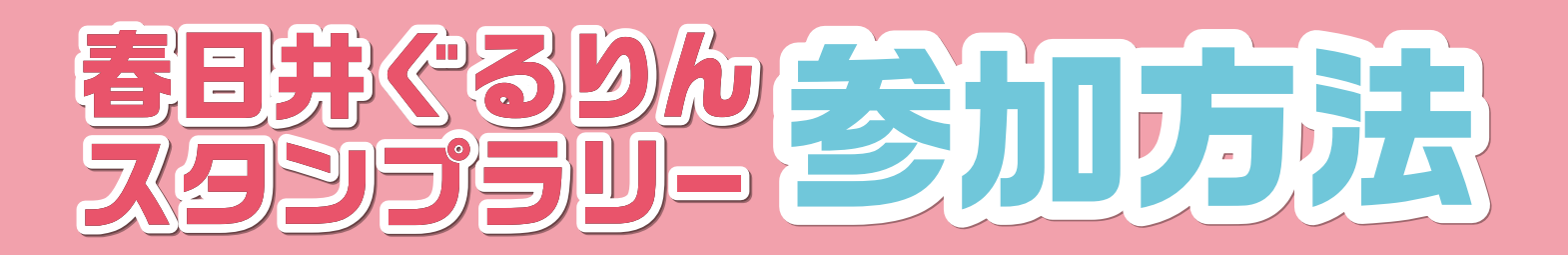

## ①モバイル会員カードの新規発行

iOSまたはAndroidでアプリをインストールした後に、下記の手順に従ってご登録下さい。

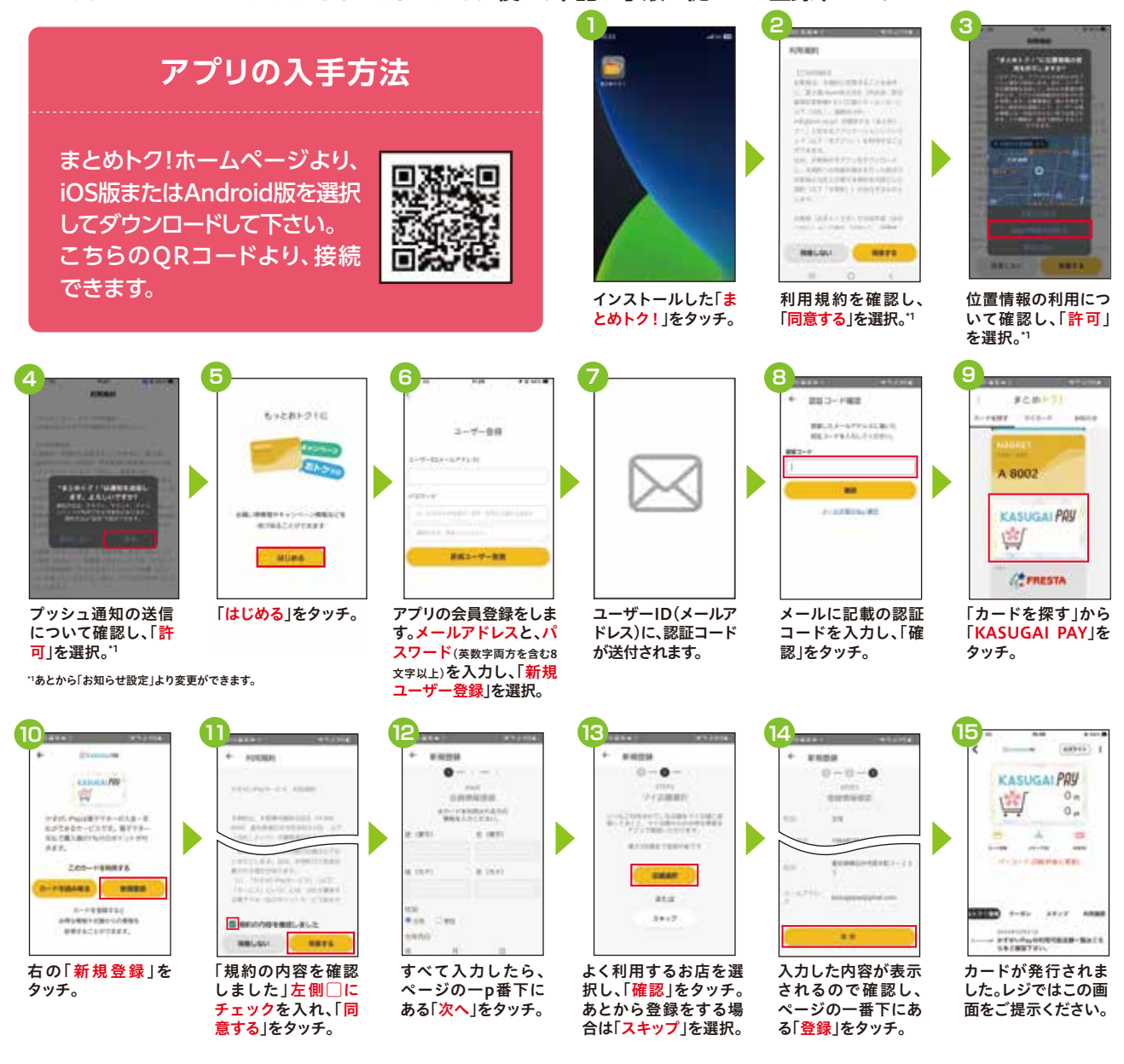

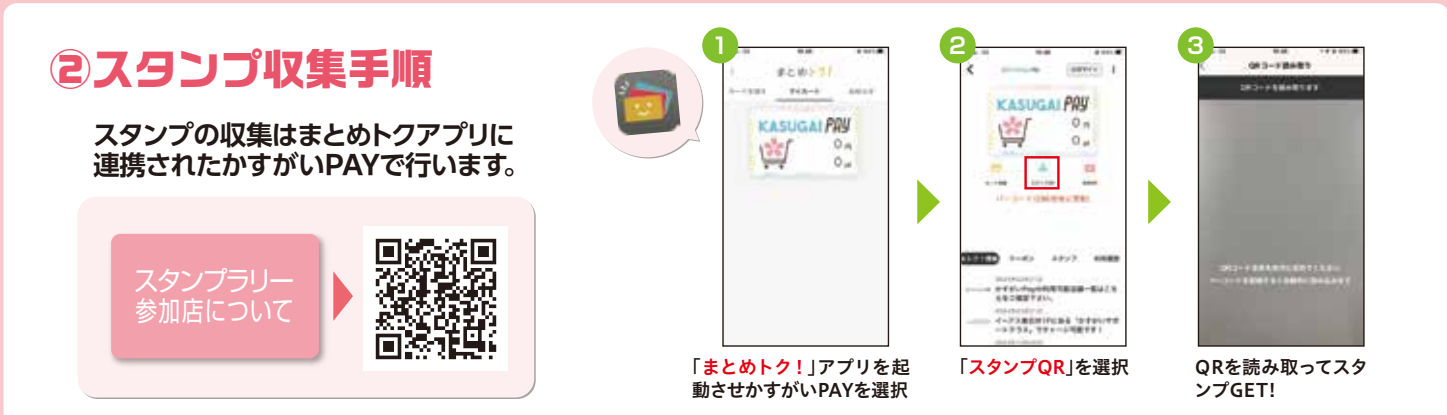